### Windows 10 - Partie 2 L'installer

### NOUVELLE INSTALLATION

### 32 ou 64 bits ? Pour le savoir

Si vous avez Windows 7 : Cliquez sur le bouton Démarrer 🥥, cliquez avec le bouton droit de la souris sur Ordinateur, puis sélectionnez Propriétés.

Sur Windows 8,1 : Cliquez de la droite sur la fenêtre Windows en bas à gauche de votre écran, Panneau de configuration, Système

| 2                                                                                                    |                                                                                                    | Système                                                                                                    |                                   | 🕎 - 🗆 🗙                    |
|----------------------------------------------------------------------------------------------------|----------------------------------------------------------------------------------------------------|----------------------------------------------------------------------------------------------------|-----------------------------------|----------------------------|
| 🔄 🌛 🔹 🏌 🕎 🕨 Panneau d                                                                                                    | le configuration 🔸 Système et :                                                                                                    | écurité 🕨 Système                                                                                                    | v 🖒 Recherch                      | ner p                      |
| <ul> <li>Page d'accueil du panneau de configuration</li> <li>Gestionnaire de périphériques</li> <li>Paramètres d'utilisation à distance</li> <li>Protection du système</li> <li>Paramètres système avancés</li> </ul> | Informations système<br>Édition Windows<br>Windows 8.1 Profession<br>© 2013 Microsoft Corpo<br>Obtenir plus de fonction<br>Système<br>Processeur :<br>Mémoire installée (RAM<br>Type du système :<br>Stylet et ronction tactile | e générales<br>nel<br>ration. Tous droits réservés.<br>nalités avec une nouvelle édition de Windows<br>Intel(R) Pentium(R) D CPU 3.20GHz 3.20 GHz<br>1. 8.00 Go<br>Système d'exploitation 64 bits, processeur x64<br>La ronctionnailté de saisle tactile ou avec un stylet n' | est pas disponible sur cet écran. | ows 8                      |
|                                                                                                    | Paramètres de nom d'ordina<br>Nom de l'ordinateur :<br>Nom complet :<br>Description de l'ordinate<br>Groupe de travail :<br>Activation de Windows<br>Windows est activé. Lir                                                    | iteur, de domaine et de groupe de travail<br>Jacques<br>Jacques<br>sur :<br>WORKGROUP<br>e les termes du contrat de licence logiciel Microsoft                                                                                                    |                                   | Wodifier les paramètres    |
|                                                                                                    | ID de produit : 00178-10                                                                                                    | 537-37294-AB439                                                                                                    |                                   | Modifier la clé de produit |
| Voir aussi<br>Centre de maintenance<br>Windows Update                                                                                                    |                                                                                                    |                                                                                                    |                                   |                            |

### **Versions disponibles**

**Enterprise et Éducation** : Ces versions apportent des fonctionnalités très pointues pour ceux qui seront amenées à les utiliser mais complètement inintéressantes pour un usage classique, même avancé.

**Famille** : Elle possède toutes les nouvelle fonctionnalités dont vous avez entendu parler : le nouveau menu démarrer, Cortana, les bureaux virtuels, le mode tablette, le nouveau navigateur Edge ou encore le multitâche ou l'économiseur de batterie.

**Professionnelle:** Elle possède en plus la possibilité de joindre un domaine dans le cadre de l'utilisation d'un réseau professionnel, le chiffrement d'un lecteur "Bitlocker", le contrôle du bureau à distance ou la gestion avancée des mises à jour.

### MISE À JOUR

Dans les cas de mise à jour gratuite de Windows (Versions 7 et 8,1) vous ne pouvez pas faire de choix, l'installation se fait par dessus le Windows déjà installé avec la version correspondante.

Comment savoir si son ordinateur est compatible : Vous avez sans doute aperçu un icône "Obtenir Windows 10". Celle-ci permet de réserver Windows 10. Dans ce programme vous trouverez un lien "Vérifier la compatibilité de votre PC". Ceci vous permet de vérifier si le programme n'a trouvé aucun problème.

### Pour les autres possédant Vista ou XP , comment faire ?

Vérifiez la compatibilité : Recommandations très minimales de Microsoft.

- Un processeur compatible PAE, NX et SSE2 de 1 GHz ou supérieur;
- 1 ou 2 Go de mémoire vive RAM en fonction de la version testée (32 ou 64 bits);
- 16 ou 20 Go (en 64 bits) d'espace disque libre;
- Une carte graphique compatible DirectX 9 équipée des pilotes WDDM.

Si vous n'êtes pas familier avec ces vérifications utilisez Speecy de Piriform , un petit logiciel qui répondra à ces interrogations: https://www.piriform.com/speccy

# N.B : La mise à jour de Windows 10 sur un ordinateur muni de Windows 7ou de Windows 8,1 qui fonctionne mal, qui est infecté ou qui a des fichiers système corrompus est voué à l'échec.

### Vous avez réservé votre copie, et on vous informe qu'elle est prête à être installée

Avant de procéder Il est recommandé de :

- 1- Faire un balayage minutieux avec votre antivirus
- 2- Faire une vérification avec ADW Cleaner (gratuit) (http://adwcleaner.fr.uptodown.com/)
- 3- Télécharger et faire un balayage en profondeur avec Malwarebytes antimalware (gratuit) (https://www.malwarebytes.org/mwb-download/)
- 4- Vérifier l'intégrité de votre Windows avec la commande sfc/scannow lancée en mode administrateur
- 5- Nettoyer les fichiers temporaires et le registre avec Ccleaner ou JetClean (gratuits)

(https://www.piriform.com/ccleaner/download)

6- Sauvegarder vos documents, vos favoris et votre carnet d'adresse sur une clé externe ou un disque dur externe.

7- Récupérer et noter votre no de licence (si elle n'est pas sur votre boîtier) avec WinAsKey

http://dechily.org/Forum\_Aski/topic754.html

| WinAskev | - Système d'e.         | xploitation                   |  |  |  |
|----------|------------------------|-------------------------------|--|--|--|
|          | Windows 10 Pro 64 bits |                               |  |  |  |
|          | Version 6.3.10240      |                               |  |  |  |
|          | ID produit             | 00330-80000-00000-AA316       |  |  |  |
|          | Ne s'applique p        | as aux versions Entreprise    |  |  |  |
|          | Clé produit            | V76GH-KLURB-H99C5-BOPC4-HVERT |  |  |  |

8- Défragmenter votre disque dur si nécessaire

### La procédure SFC Scannow

Clic droit sur l'icone Windows (coté gauche inférieur de l'écran)

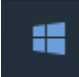

Sélectionnez l'invite de commande (admin) en cliquant dessus.

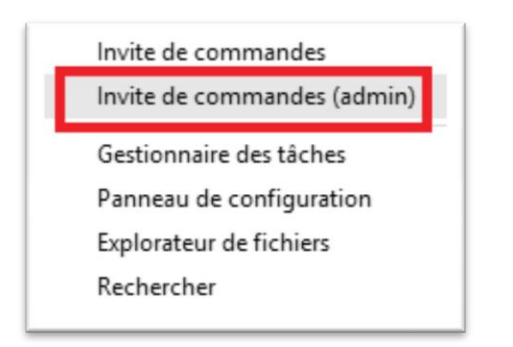

tapez sfc/scannow à la suite de ce qui s'y trouve déjà

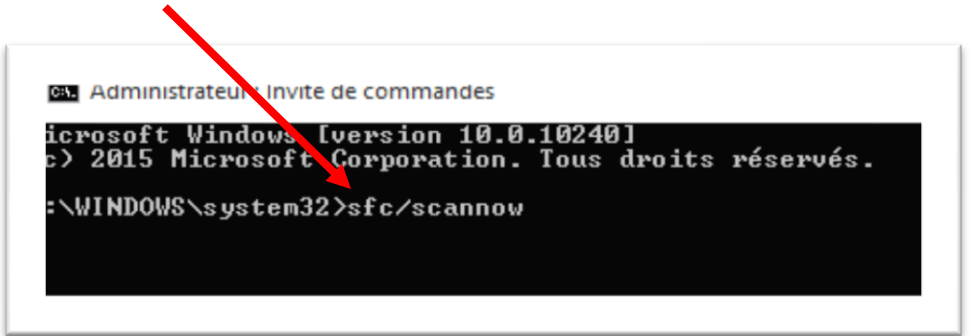

Appuyez sur la touche Entrée et laissez Windows faire la vérification.

Une fois terminé Windows vous informera soit

- 1- L'intégrité de Windows est respectée et aucun fichier n'est corrompu
- 2- Windows a trouvé des fichiers corrompus et les a réparés
- 3- Windows a trouvé des fichiers corrompus et n'a pas réussi à les réparer =>auquel cas vous devrez réinstaller Windows original avant de passer à la mise à jour

### Tout va bien ? On commence :

Assurez-vous d'être bien branché sur internet (de préférence avec câble. )

Pour les utilisateurs de portable, branchez le à la prise électrique.

Cliquez sur l'icone de mise à jour située près de l'horloge

# Présentation du power point : Windows10.pptx

Installation de Windows 10

# Mon Bureau sous Windows 8,1 Image: Control of Control of

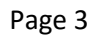

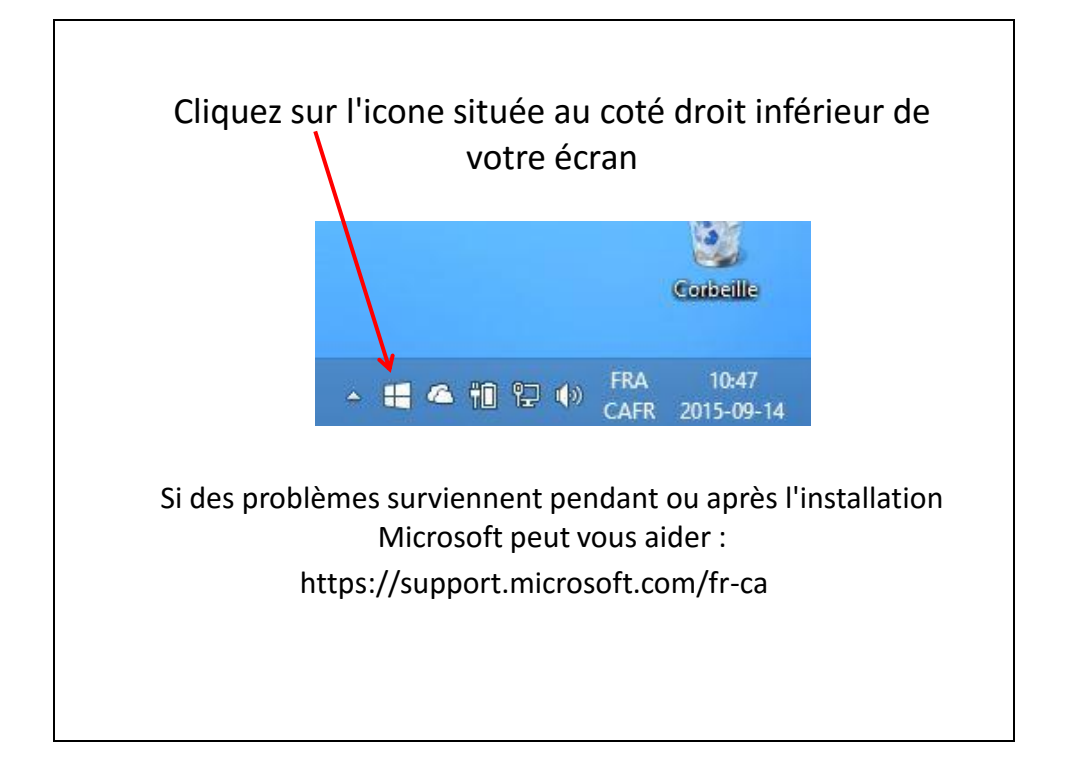

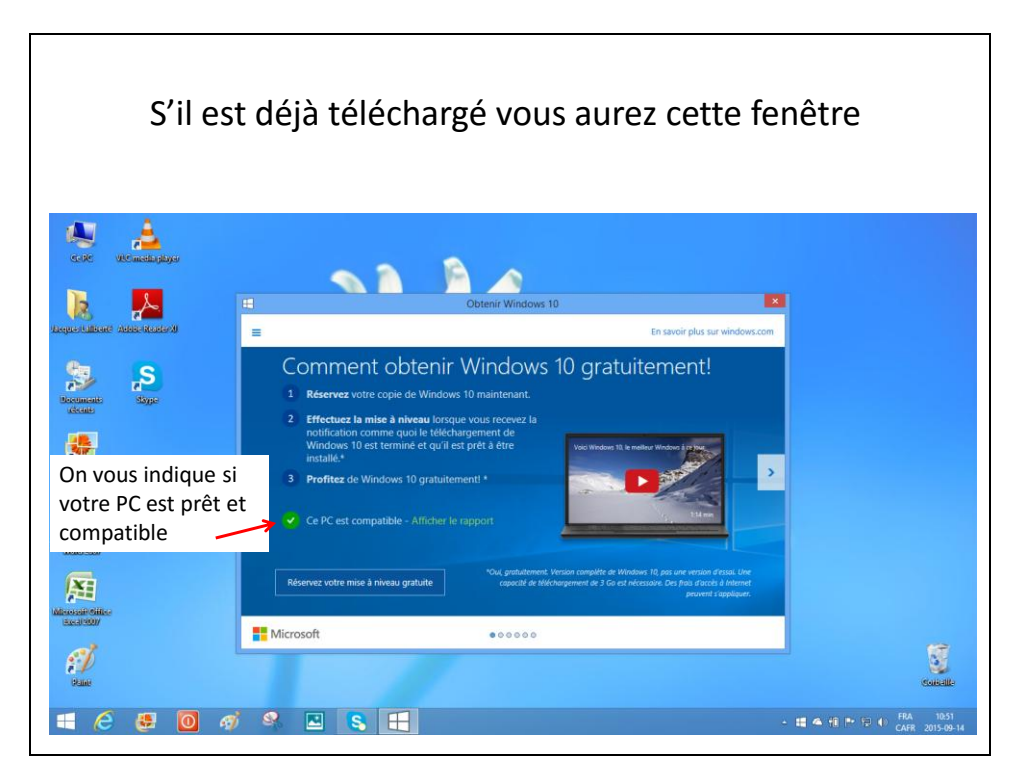

Page 5

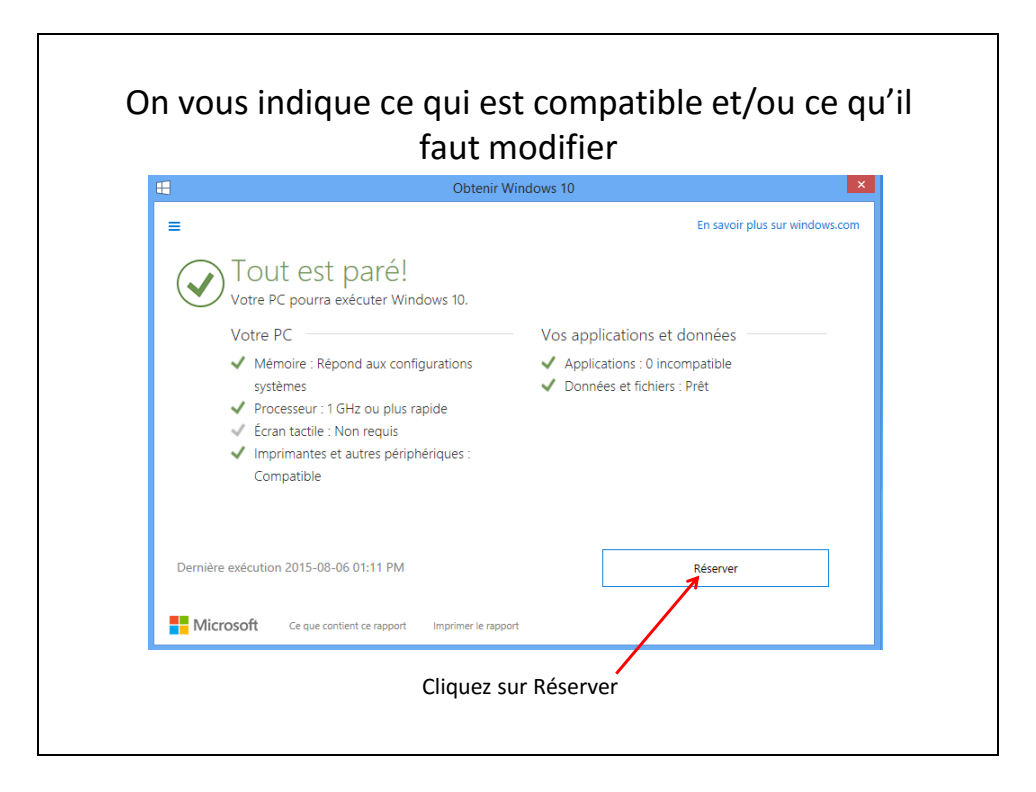

| Obter                                                                                                    | nir Windows 10 ×               |
|----------------------------------------------------------------------------------------------------|--------------------------------|
| Ē                                                                                                    | En savoir plus sur windows.com |
| Votre mise à niveau Windo<br>gratuite est arrivée!                                                                                                    | ws 10                          |
| → Réservation - Confirmé                                                                                                    |                                |
| → Télécharger - Complété                                                                                                    |                                |
| → Mise à niveau - Disponible                                                                                                    |                                |
| Prochaines étapes :                                                                                                    |                                |
| <ol> <li>Votre appareil peut prendre 10 seconde<br/>préparation.</li> <li>Passez en revue le contrat de licence uti</li> <li>Choisir quand effectuer la mise à niveau</li> </ol> | is de<br>lisateur              |
| OK, continuons                                                                                                    |                                |
| Hicrosoft                                                                                                    | • • • • • • •                  |

Page 7

|                                                           | Evention + Texa la Research de conferention + Windows Hadata                                                                                                | م د دور المان  |
|-----------------------------------------------------------|----------------------------------------------------------------------------------------------------|----------------|
| d'accueil du panneau de<br>iguration                      | Windows Update                                                                                                    | V G Rechercher |
| ercher des mises à jour                                   |                                                                                                    |                |
| ifier les paramètres                                      | Recherche de mises à jour                                                                                                    |                |
| her l'historique des mises<br>r                           |                                                                                                    |                |
| aurer les mises à jour<br>quées                           |                                                                                                    |                |
|                                                           | Dernière recherche de mises à jour : Aujourd'hui à 10:51                                                                                                    |                |
|                                                           | Des mises à jour ont été installées : 2015-08-07 à 11:06.<br>Vous recevez les mises à jour : Pour Windows et d'autres produits à partir de Microsoft Update |                |
|                                                           |                                                                                                    |                |
|                                                           |                                                                                                    |                |
|                                                           |                                                                                                    |                |
|                                                           |                                                                                                    |                |
|                                                           |                                                                                                    |                |
|                                                           |                                                                                                    |                |
|                                                           |                                                                                                    |                |
|                                                           |                                                                                                    |                |
|                                                           |                                                                                                    |                |
|                                                           |                                                                                                    |                |
|                                                           |                                                                                                    |                |
|                                                           |                                                                                                    |                |
|                                                           |                                                                                                    |                |
| aussi                                                     |                                                                                                    |                |
| aussi<br>s à jour installées<br>ter des fonctionnalités à |                                                                                                    |                |
| aussi                                                     |                                                                                                    |                |

Page 8

|                                                                                  |                                                                                                    | - 0 _ ^          |
|----------------------------------------------------------------------------------|----------------------------------------------------------------------------------------------------|------------------|
| → ↑ ♀ Panneau de c                                                               | configuration > Tous les Panneaux de configuration > Windows Update                                                                                                    | ν C Rechercher ρ |
| Page d'accueil du panneau de<br>configuration                                    | Windows Update                                                                                                    | •                |
| Rechercher des mises à jour                                                      |                                                                                                    |                  |
| Modifier les paramètres                                                          | Téléchargement de Windows 10                                                                                                    |                  |
| Afficher l'historique des mises<br>à jour                                        | Defected as a set Visite Balance                                                                                                    |                  |
| Restaurer les mises à jour<br>masquées                                           | Preparation pour l'installation                                                                                                    |                  |
| masquees                                                                         | Arrêter le téléchargement                                                                                                    |                  |
|                                                                                  |                                                                                                    |                  |
|                                                                                  |                                                                                                    |                  |
|                                                                                  | Dernière recherche de mises à jour : Aujourd'hui à 10:59                                                                                                    |                  |
|                                                                                  | Demière recherche de mises à jour : Aujourd'hui à 10:59<br>Des mises à jour ont dé installées : Aujourd'hui à 11:03.<br>Vour arcevent les mises à lour : Deux Windows et d'autres produits à martie de Mirroroff Horlate.   |                  |
|                                                                                  | Deminier recherche de minies à jour : Aujourd'hai 1039<br>Des minies à jour de éti entalletes : Aujourd'hai 11039<br>Vous recevez les mises à jour : Pour Windows et d'autres produits à partir de Microsoft Update         |                  |
|                                                                                  | Deminier recherche de minier à fourz : Aujourd'hui à 1039<br>Des minies à jour de di entailles :<br>Vous recevez les minies à jour : Pour Windows et d'autres produits à partir de Microsoft Update                         |                  |
|                                                                                  | Deminier recherche de minies à jours : Aujourd'hui à 1039<br>Des minies à jour de étimatilies : Aujourd'hui à 1039<br>Vous recevez les minies à jour : Pour Windows et d'autres produits à partir de Microsoft Update       |                  |
|                                                                                  | Deminier ercherche de minies à jour : Aujourd'hui 1039<br>Des minies à jour de kinntilles : Aujourd'hui 1030.<br>Vous recevez les minies à jour : Pour Windows et d'autres produits à partir de Microsoft Update            |                  |
|                                                                                  | Demisier enchende de minies à jours : Aujourd'hui à 1039<br>Des mises à jour de éti entallies : Augourd'hui à 1039.<br>Vous recevez les mises à jour : Pour Windows et d'autres produits à partir de Microsoft Update       |                  |
|                                                                                  | Deminier recherche de minies à jurur : Aujourd'hai 10.99<br>Des minies à jurue d'éti intalitées : Aujourd'hai 11.09<br>Vous recevez les minies à jurur : Pour Windows et d'autres produits à partir de Microsoft Update     |                  |
|                                                                                  | Deminier ercherche de minies à jour : Aujourd'hui 1039<br>Des minies à jour de kinntilles : Augourd'hui 1109.<br>Vous recevez les mises à jour : Pour Windows et d'autres produits à partir de Microsoft Update             |                  |
|                                                                                  | Deminier enchende eff minier 3 jurur : Augustaff hal 1809<br>Des minies algunde dek elinatiliers : Augustaff hal 1803.<br>Vous receives les minies à jurur : Pour Windows et d'autres produits à partir de Microsoft Update |                  |
|                                                                                  | Deminier recherche de minies à jurur : Aujourd'hui 1039<br>Des minies à jurue d'et diminities : Aujourd'hui 1130.<br>Vous recevez les minies à jurur : Pour Windows et d'autres produits à partir de Microsoft Update       |                  |
|                                                                                  | Deminier encherche de minies à jurur : Aujourd'hui 1039<br>Des minies à jurue de kinntalles : Augourd'hui 1130.<br>Vous recevez les mises à jurur : Pour Windows et d'autres produits à partir de Microsoft Update          |                  |
|                                                                                  | Deminier recherche de minies à jours : Aujourd'hai 10:09<br>Des minies à jour de kinntallies : Aujourd'hai 10:0.<br>Vous recevez les minies à jour : Pour Windows et d'autres produits à partir de Microsoft Update         |                  |
| Voiraussi                                                                        | Deminier recherche de minies à jurur : Aujourd'hui 1039<br>Des minies à jurue d'et diminities : Aujourd'hui 1130.<br>Vous recevez les minies à jurur : Pour Windows et d'autres produits à partir de Microsoft Update       |                  |
| Voir aussi<br>Mine à jour installies                                             | Deminier recherche de minies à jurur : Aujourd'hui 1039<br>Des minies à jurue de kinntalies : Aujourd'hui 1030.<br>Vous recevez les mises à jurur : Pour Windows et d'autres produits à partir de Microsoft Update          |                  |
| Voir aussi<br>Mare à Jours installées<br>Jours des fonctionnalides à             | Deminier recherche de minier à jurur : Aujourd'hai 1039<br>Des minies à jurue de kinntalier : Augourd'hai 1030.<br>Vous recevez les minier à jurur : Pour Windows et d'autres produits à partir de Microsoft Update         |                  |
| Voir aussi<br>Miere à jour installées<br>Ajoutre de fonctionalités à Windows & 1 | Deminier recherche de miniers à jurur : Aujourd'hui 1039<br>Des minies à jurur de diminitiers : Aujourd'hui 1030.<br>Vous recevez les mises à jurur : Pour Windows et d'autres produits à partir de Microsoft Update        |                  |

Page 9

|                                                                                                    | Accepter les conditions                                                                                                    |
|----------------------------------------------------------------------------------------------------|----------------------------------------------------------------------------------------------------|
| <b>B</b>                                                                                                    | Windows Update – 🗆                                                                                                    |
| Nous allo                                                                                                    | ons commencer la mise à niveau                                                                                                    |
| Pour commencer, vo                                                                                                    | ici quelques informations importantes :                                                                                                    |
|                                                                                                    | Date de la dernière mise à jour : juillet 2015 ^                                                                                                    |
| TERMES DU CONTR                                                                                                    | AT DE LICENCE LOGICIEL MICROSOFT                                                                                                    |
| SYSTÈME D'EXPLOI                                                                                                    | TATION WINDOWS                                                                                                    |
| SI VOUS RÉSIDEZ (<br>ÉTATS-UNIS, VEUIL                                                                                                    | OU, DANS LE CAS D'UNE ENTREPRISE, SI VOTRE SIÈGE SOCIAL SE TROUVE) AUX<br>LEZ LIRE ATTENTIVEMENT LA CLAUSE COMPROMISSOIRE ET LA CLAUSE DE                                                                                                    |
| RENONCIATION AU<br>LITIGE.<br>INFORMATIONS SUR L'II<br>fonctionnalités existante:<br>en charge ; la prise en cl<br>Informations supplémen | UX ACTIONS COLLECTIVES DE L'ARTICLE 10, QUI AFFECTENT VOS DROTIS EN CAS DE<br>VSTALLATION : certaines fonctionnalités de Windows 10 requièrent un matériel avancé ; certaines<br>s ont été modifiées ou supprimées ; Windows 10 est automatiquement mis à jour pendant la période de prise<br>taires |

| Page 10 | ) |
|---------|---|
|---------|---|

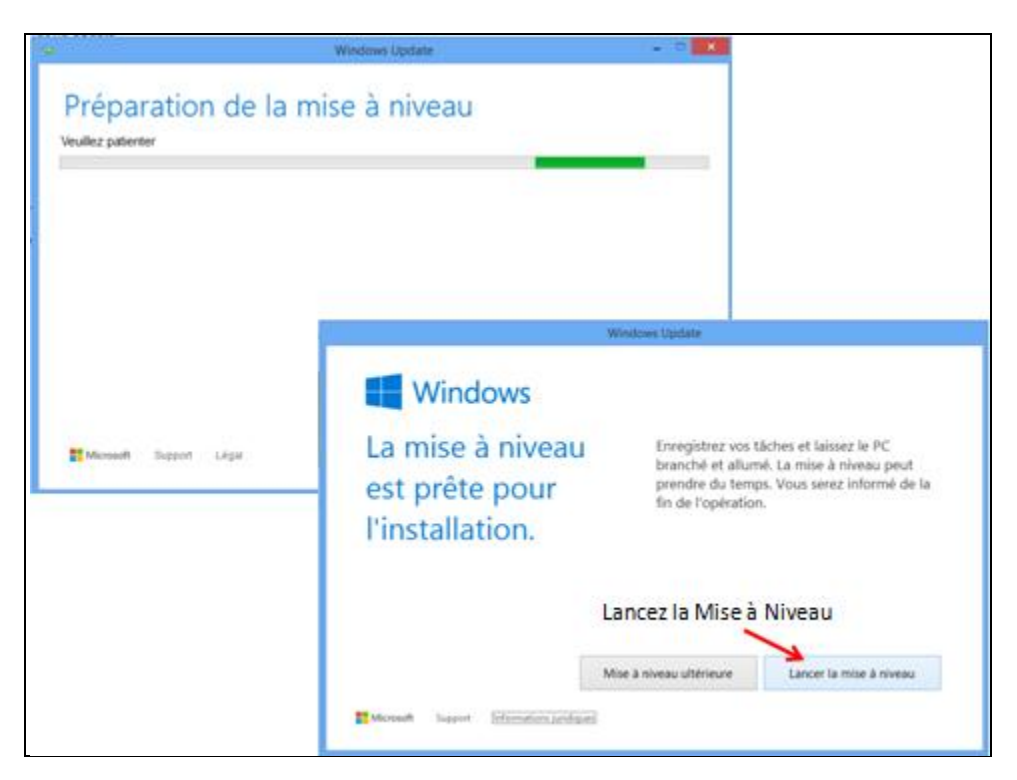

Page 11

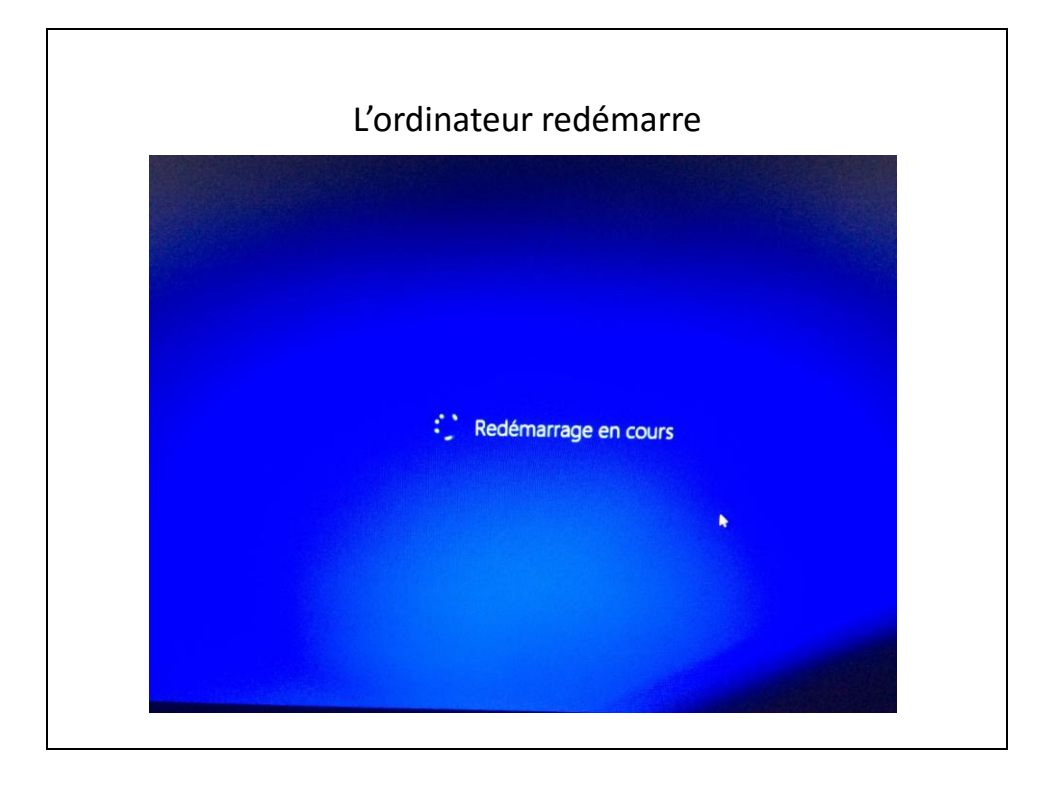

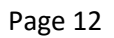

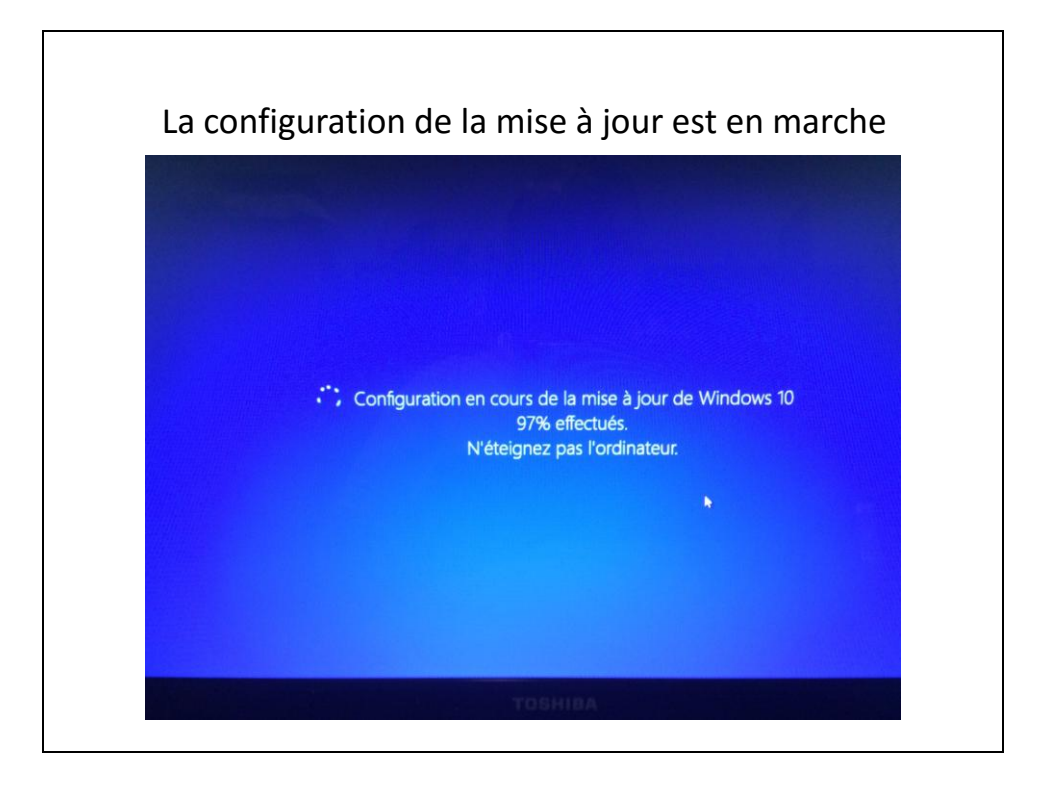

Page 13

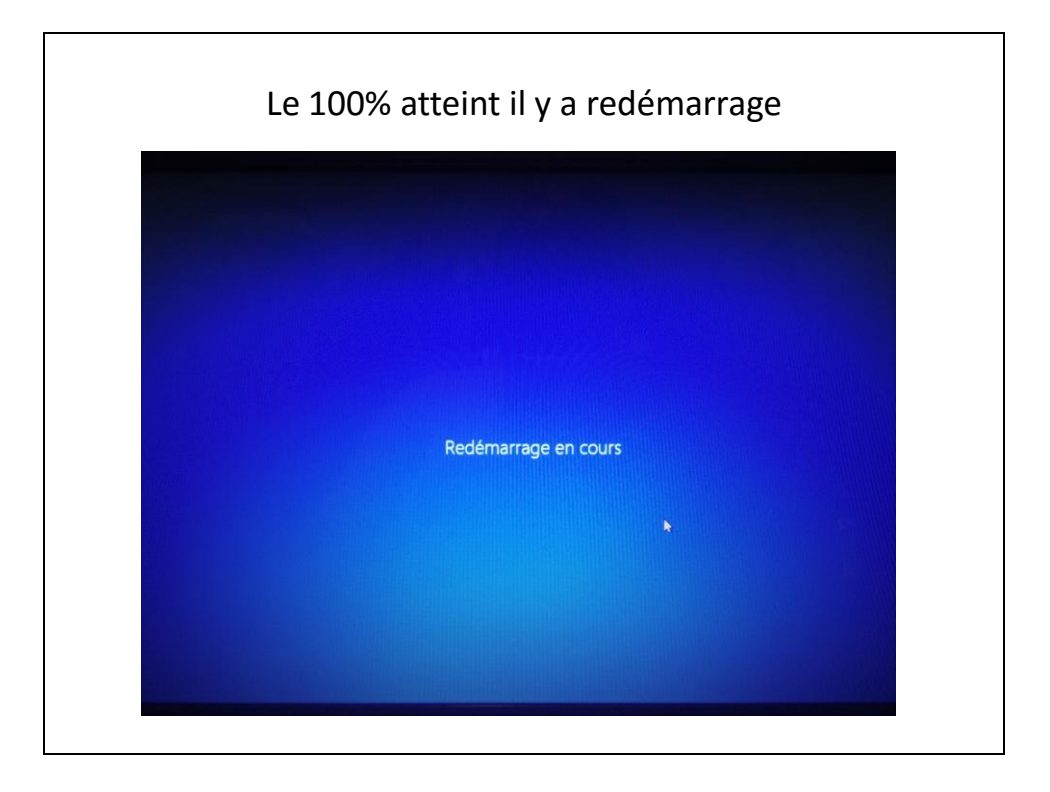

Page 14

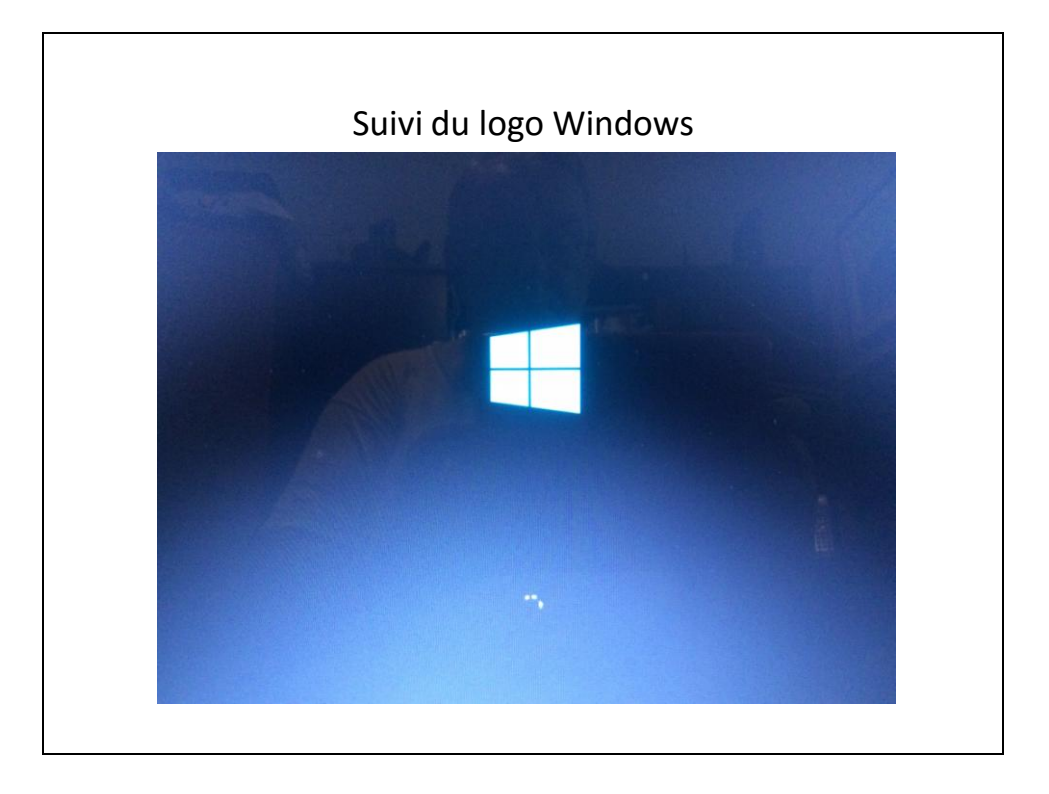

Page 15

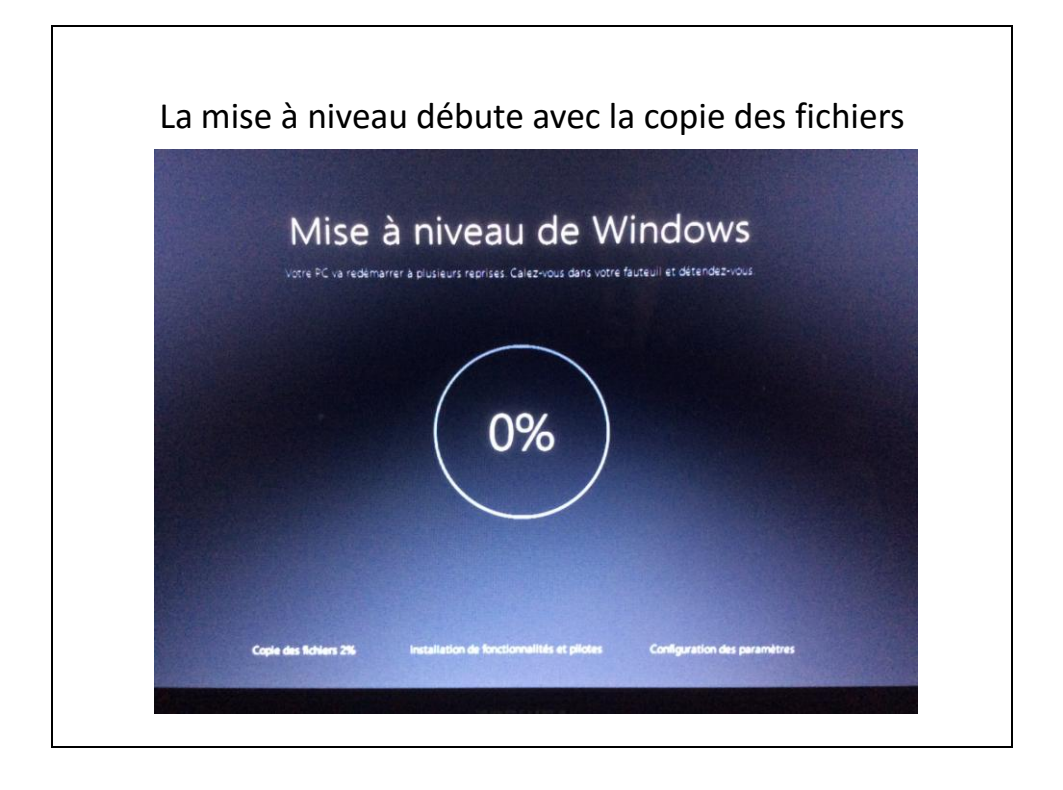

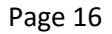

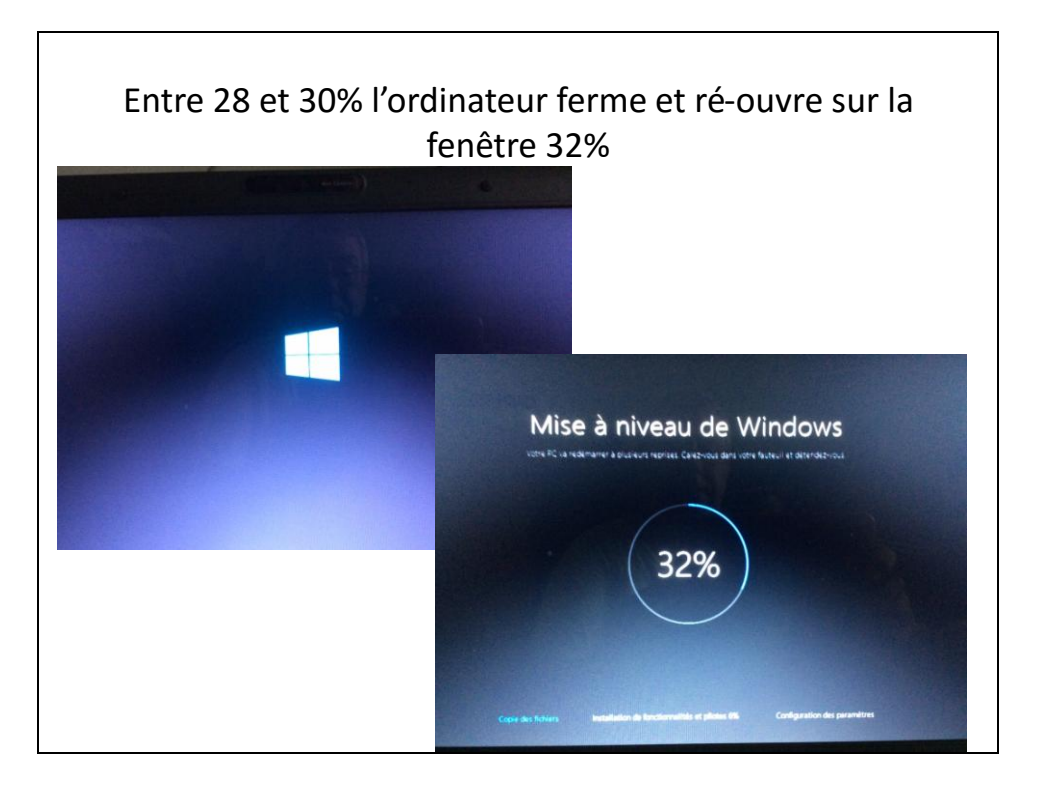

Page 17

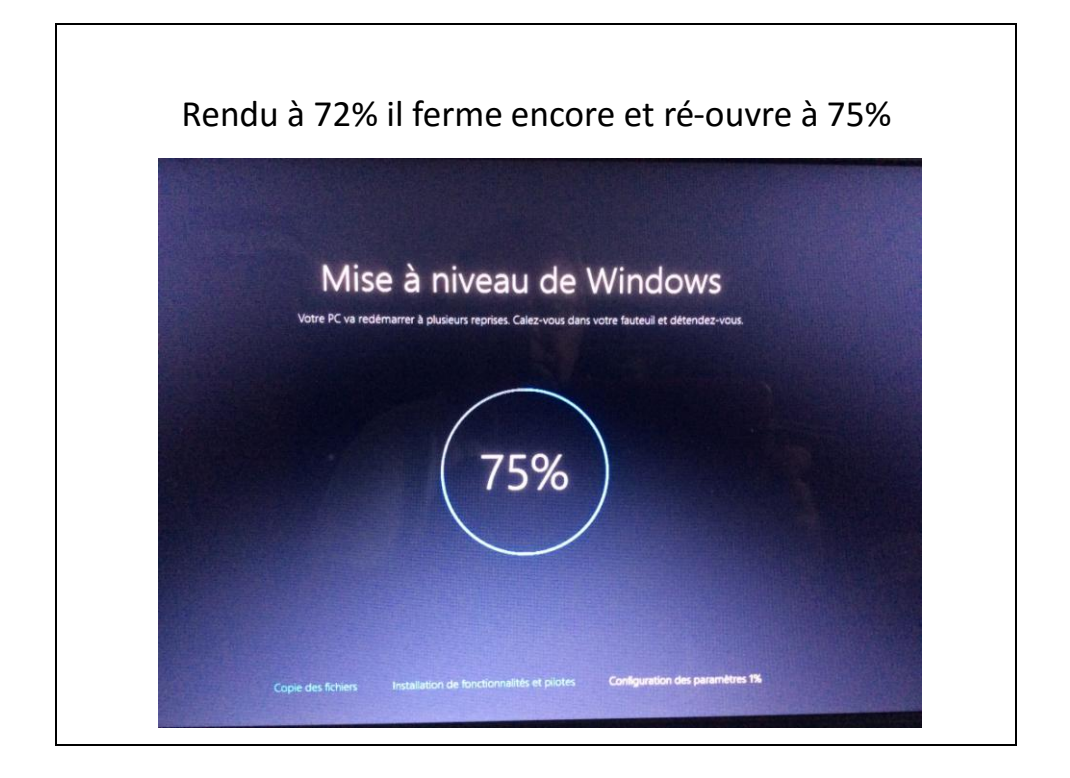

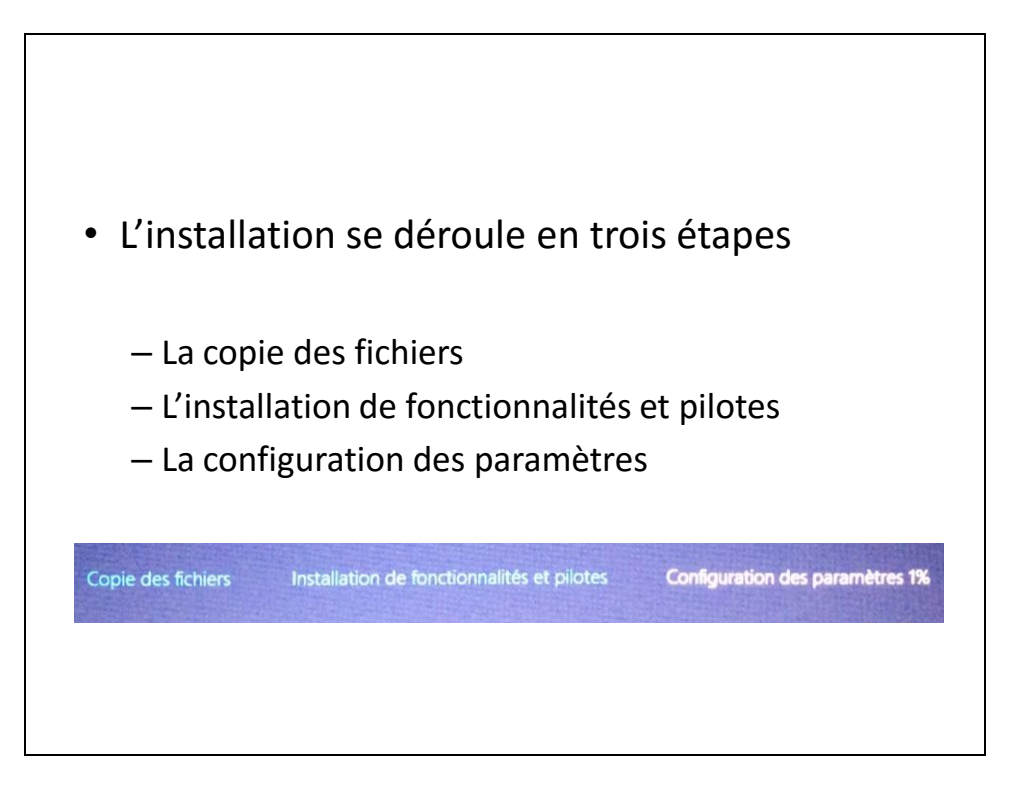

Page 19

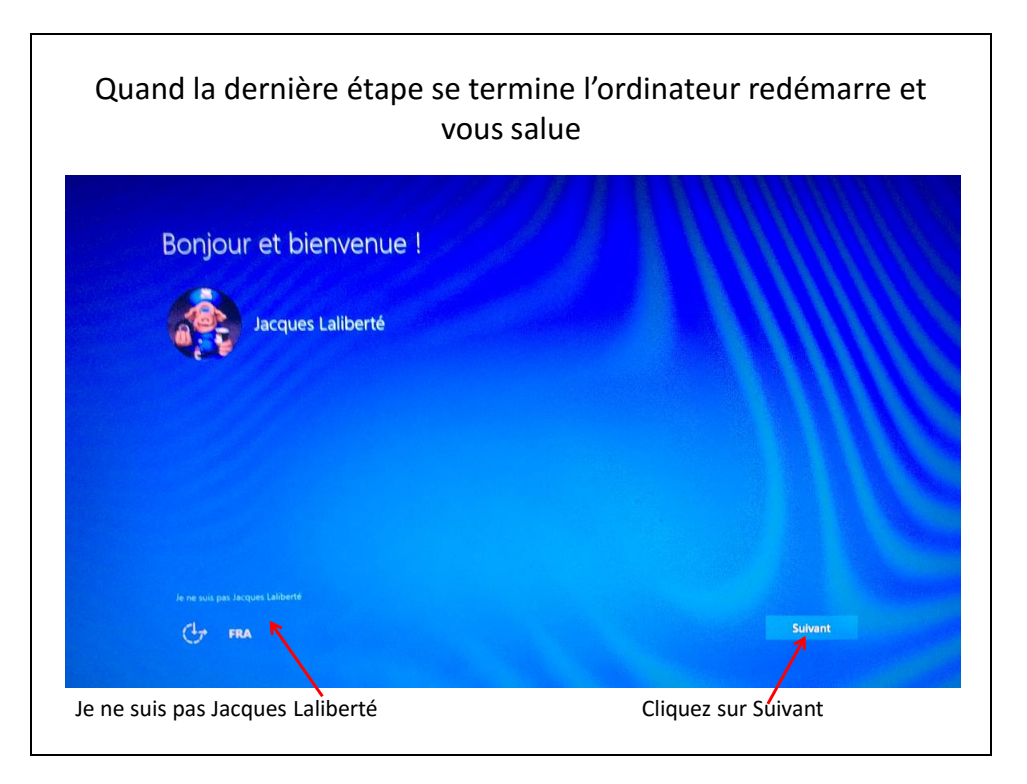

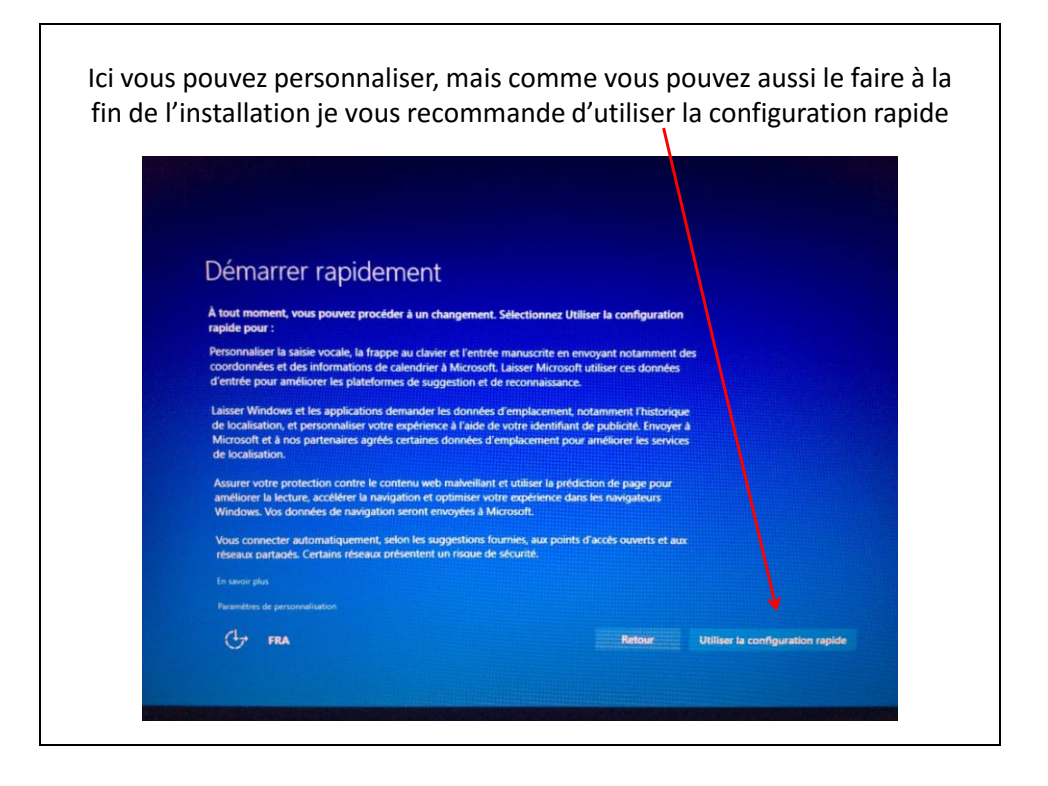

Page 21

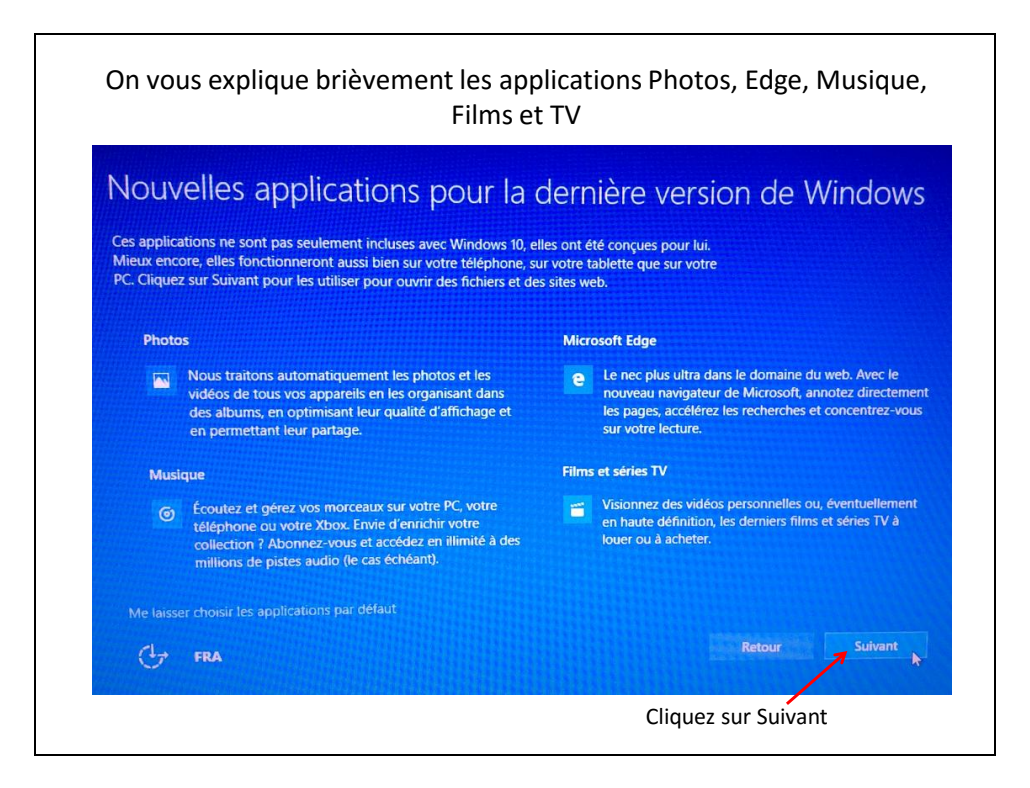

| Page 22 | 2 |
|---------|---|
|---------|---|

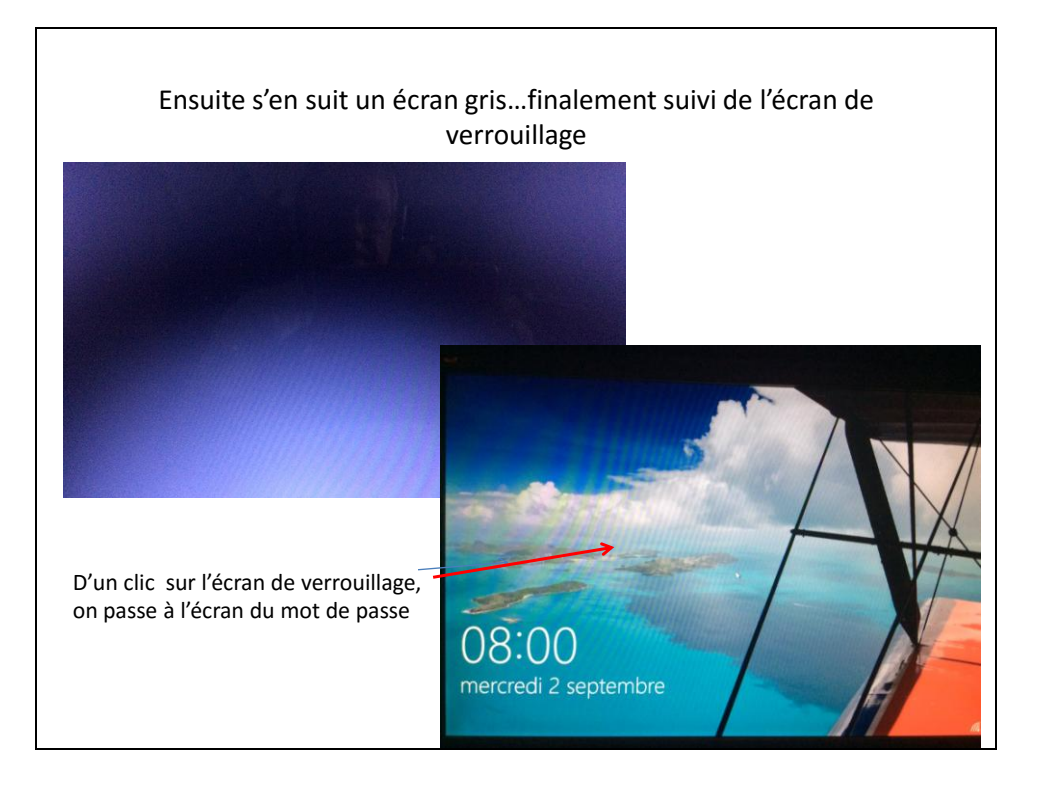

Page 23

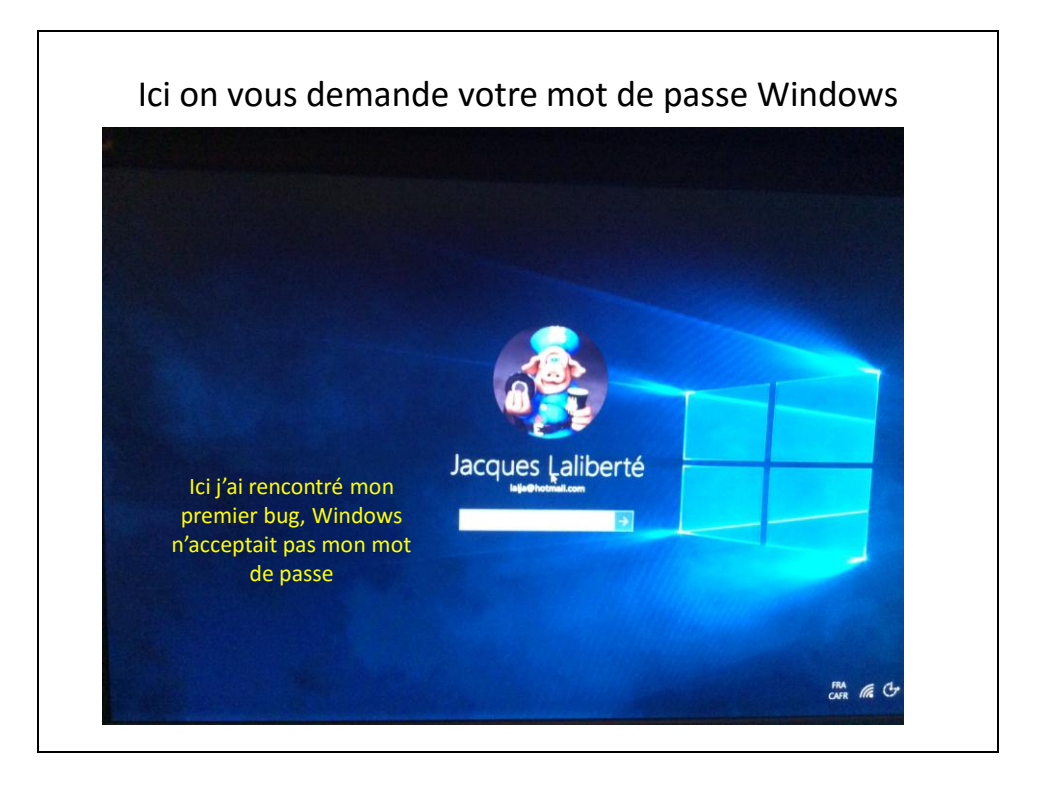

- Après deux essais j'ai compris, l'installation de Windows à ce stade ne reconnait pas le clavier Canada Français (QWERTY). Il le tape en AZERTY.
- Pour voir les erreurs de frappe cliquez sur l'œil précédant la flèche et faites les corrections

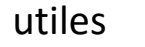

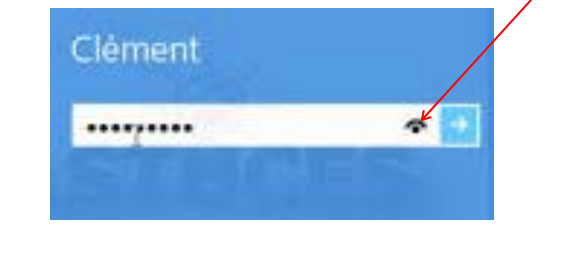

# QWERTY

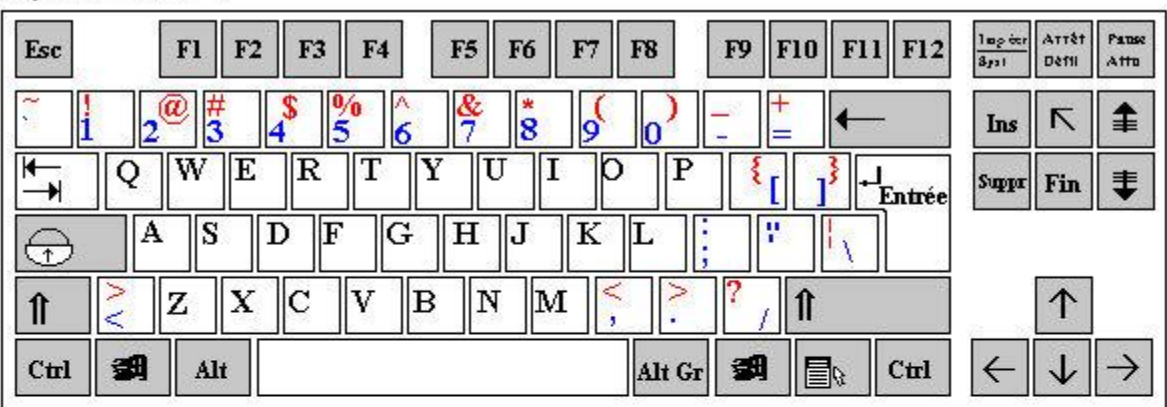

# AZERTY

| Esc          | <b>F1 F2</b> | F3 F4                       | F5 F6                           | F7 F8                            | F9 F10                  | F11 F12        | lmp ötte<br>Syst | Attêt<br>Dêfii | Patter<br>Atto |
|--------------|--------------|-----------------------------|---------------------------------|----------------------------------|-------------------------|----------------|------------------|----------------|----------------|
| 2 1 2<br>& é | ~ 3 # 4      | { <b>5</b> [ <del>6</del> - | <mark>7</mark> . <mark>8</mark> | \ <mark>\$ ^ 0</mark><br>\$ ^ a@ | $\binom{\circ}{}$ ] = } | ←              | Ins              | Γ              | \$             |
|              |              | RTY                         |                                 | [ Ο Ρ                            | ^ <b>£</b>              | ↓<br>Entrée    | Suppr            | Fin            | ₹              |
| <b>₽</b>     | S D          | F G                         | HJ                              | KL                               | M <mark>%</mark>        | <mark>µ</mark> |                  |                |                |
|              | N X C        | V B                         | N ?                             | ; /:                             | <mark>§</mark> , 1î     |                |                  | $\uparrow$     |                |
| Ctrl 🛃       | Alt          |                             |                                 | Alt G                            | r 💋 [                   | Ctrl           | $\leftarrow$     | $\checkmark$   | $\rightarrow$  |

Page 25

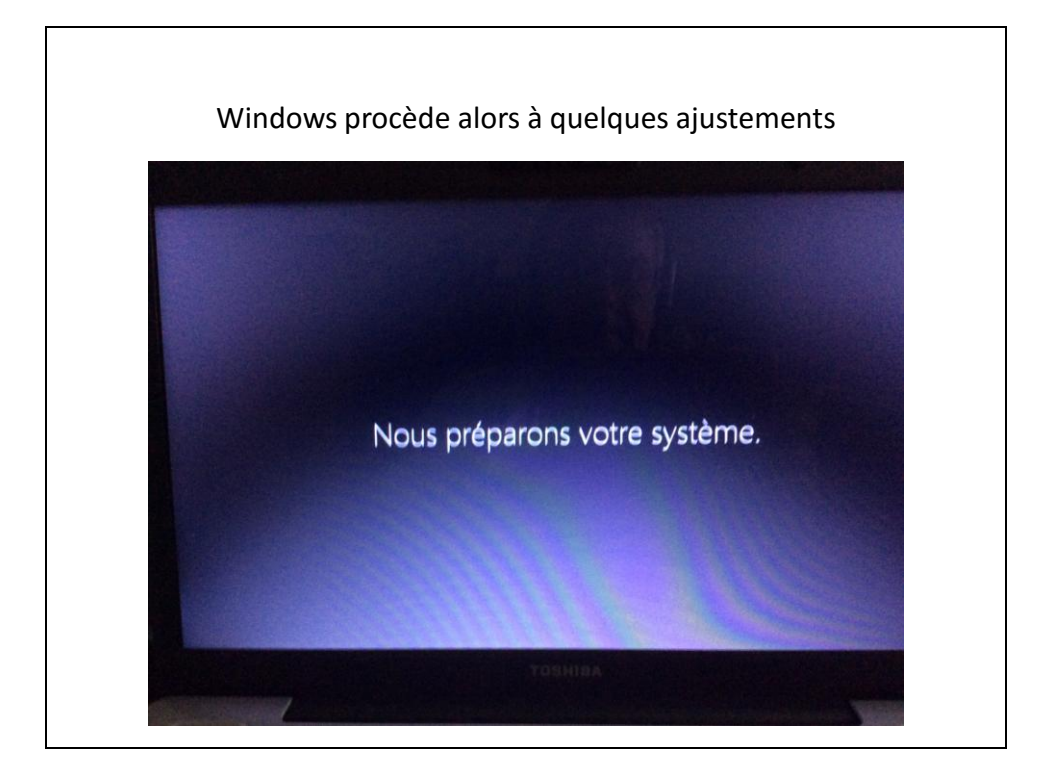

Page 26

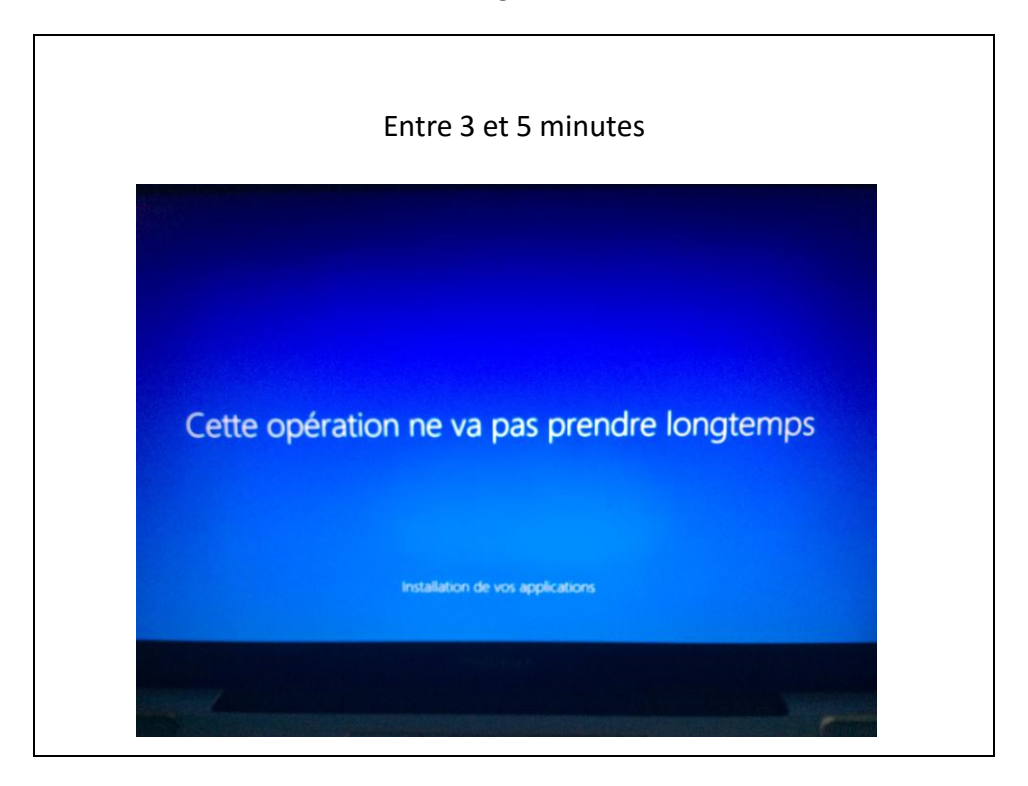

Page 27

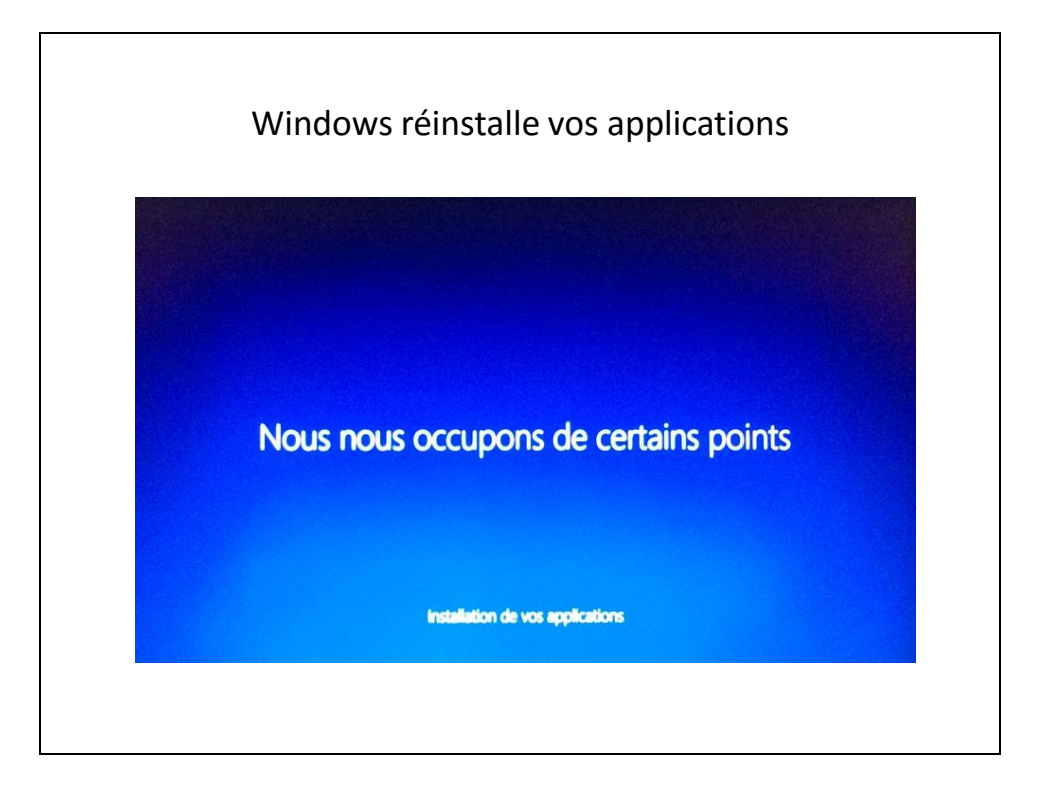

Page 28

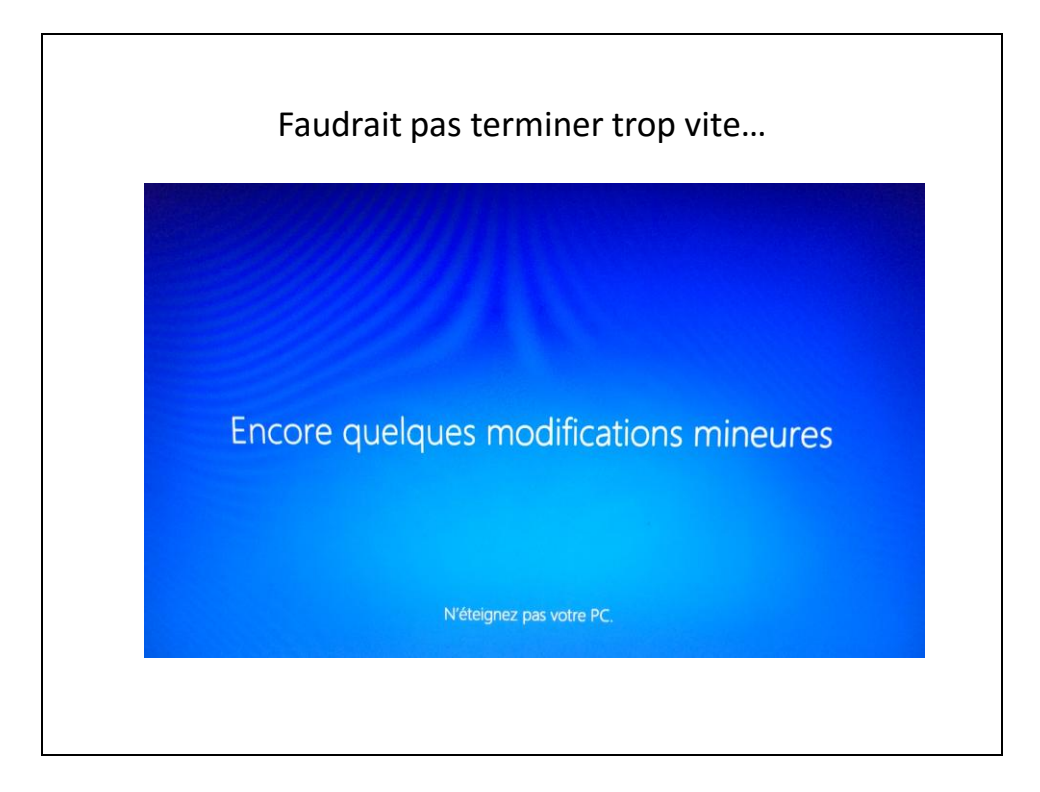

Page 29

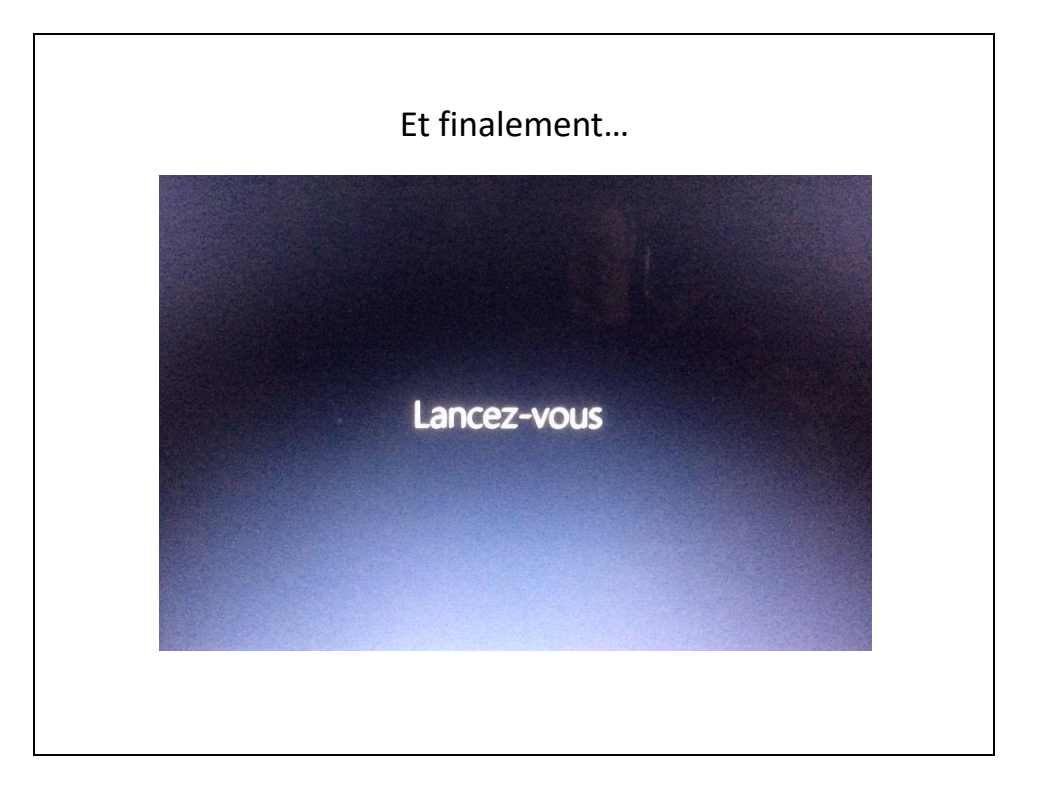

Page 30

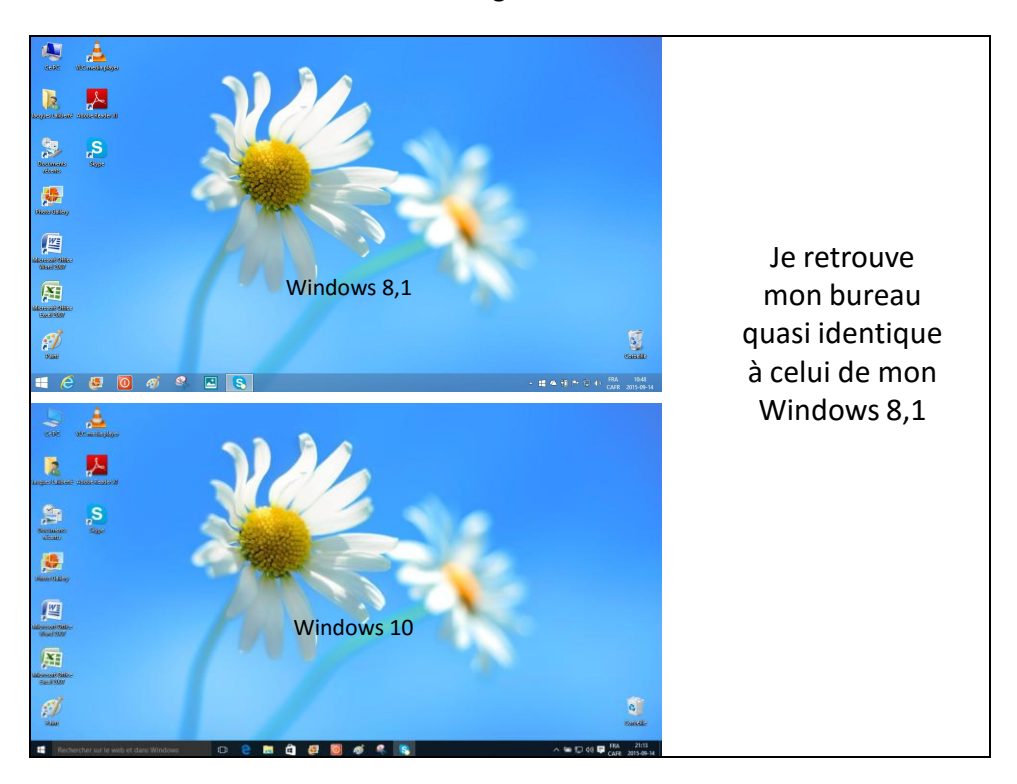

- Questions et commentaires ?
- Satisfaits ou non satisfaits ?

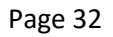

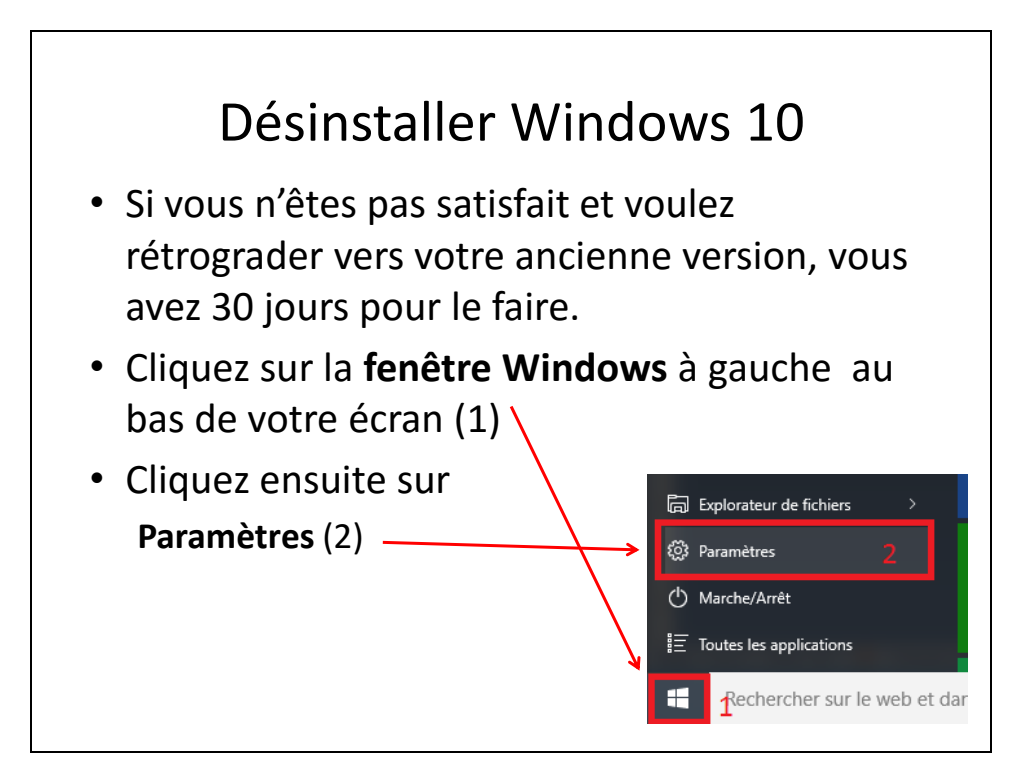

| • Cliquez sur Mise à jour et Sécurité                                                                                                   |  |
|----------------------------------------------------------------------------------------------------|--|
| Cliquez sur <b>Récupération</b> Récupération                                                                                            |  |
| Cliquez sur Commencer                                                                                                    |  |
| Rétrograder vers Windows 8.1<br>Cette option est disponible pendant un mois seulement à compter<br>de la mise à niveau vers Windows 10. |  |

# Jacques Laliberté

CIMBCC